## **Ressources disponibles**

| Bases de données*                                                                                                    | Périodiques et livres                                                                                                    |
|----------------------------------------------------------------------------------------------------|----------------------------------------------------------------------------------------------------|
| MEDLINE : répertorie plus de 5 500 revues indexées et plus de 26 millions de références                                                                                                    | Revues / Your Journals@Ovid : texte intégral de plus de<br>400 périodiques en sciences de la santé incluant plus de 100<br>périodiques en psychologie et en science du comportement de la<br>collection PsycArticles  |
| <b>Embase :</b> principale base de données en pharmacologie<br>(≈ 8 500 revues indexées et plus de 30 millions de références)                                                                                                 | Books @Ovid** : Livres A to Z Drug Facts, Kaplan & Sadock's<br>Comprehensive Textbook of Psychiatry et Turning Knowledge<br>into Action: Practical Guidance on How to Do Integrated<br>Knowledge Translation Research |
| PsycInfo : principale base de données en psychologie<br>(≈ 2 500 revues indexées)                                                                                                    | <b>OvidFR** :</b> Livres médicaux de référence<br>en français                                                                                                    |
| Evidence-Based Medicine Reviews (EBM Reviews) :<br>Collection de bases de données de médecine factuelle, qui<br>équivaut à la Cochrane Library (revues systématiques,<br>évaluations économiques, critiques d'articles, etc.) |                                                                                                    |

\*Les bases de données de la plateforme Ovid doivent être interrogées en anglais

\*\*Ces produits n'utilisent pas le langage d'interrogation d'Ovid

### Accès

Les ressources de la plateforme Ovid ne sont accessibles **que sur les postes informatiques des établissements du CIUSSS de la Capitale-Nationale.** 

Accès à Ovid : https://ovidsp.ovid.com/autologin

L'accès est déterminé par la reconnaissance de l'adresse IP des postes informatiques. En cas de problème d'accès, <u>communiquez</u> <u>avec la Bibliothèque</u>.

| ( | Dvid®     | 1             | 4 <sup>Mon</sup> | compte      | Mon compte PayPer  | /iew Support & Formati   | on OvidFR | Aide 📥 Do      | 🜏 Wo           | lters Kluw<br>Déconnexi | er<br>on |
|---|-----------|---------------|------------------|-------------|--------------------|--------------------------|-----------|----------------|----------------|-------------------------|----------|
| R | echercher | Revues        | Livres           | Multimé     | idia Mon esp       | ace de travail           |           |                |                |                         |          |
|   |           |               |                  |             |                    |                          |           |                |                |                         |          |
|   |           |               |                  |             |                    |                          |           |                |                |                         |          |
|   | Selectio  | nnez une      | e ou piu         | sieurs      | ressources         | a rechercher :           |           |                |                |                         |          |
|   | r 🗆 Toute | s les res     | sources          |             |                    |                          |           |                |                | *                       |          |
|   | D Bo      | oks@Ovid J    | une 15, 2020     |             |                    |                          |           |                |                | 0                       |          |
|   | 🗌 Jo      | urnals@Ovid   | d Full Text Ju   | ine 17, 202 | :0                 |                          |           |                |                | 0                       |          |
|   | 2 🗆 Yo    | ur Journals@  | 2Ovid            |             |                    |                          |           |                |                | 0                       |          |
|   |           | A PsycArticl  | es Full Text     |             |                    |                          |           |                |                | 0                       |          |
|   |           |               |                  |             |                    |                          |           |                |                |                         |          |
|   |           | M Reviews     | - ACP Journ      | al Club 19  | 991 to May 2020    |                          |           |                |                | 0                       |          |
|   |           | M Reviews     | - Cochrane       | Central R   | egister of Control | led Trials May 2020      |           |                |                | 0                       |          |
|   |           | M Reviews     | - Cochrane       | Database    | of Systematic Re   | eviews 2005 to June 17,  | 2020      |                |                | 0                       |          |
|   |           | M Reviews     | - Cochrane       | Clinical A  | nswers May 2020    |                          |           |                |                | 0                       |          |
|   |           | M Reviews     | - Cochrane       | Methodol    | ogy Register 3rd 0 | Duarter 2012             |           |                |                | 0                       |          |
|   |           | M Reviews     | - Database       | of Abstrac  | cts of Reviews of  | Effects 1st Quarter 2016 |           |                |                | 0                       |          |
| 3 |           | M Reviews     | - Health Teo     | hnology A   | Assessment 4th Q   | uarter 2016              |           |                |                | 0                       |          |
|   |           | M Reviews     | - NHS Econ       | omic Eva    | luation Database   | 1st Quarter 2016         |           |                |                | 0                       |          |
|   |           | M Reviews     | Full Text - C    | ochrane I   | DSR, ACP Journs    | I Club, CCA, and DAF     | RE        |                |                | 0                       |          |
|   |           | EBM Review    | ws - Cochra      | ne DSR, /   | ACP Journal Club   | , DARE, CCA, CCTR        | CMR, HTA, | and NHSEED     |                | 0                       |          |
|   | En En     | 1base 1974 to | 2020 June 1      | 8           |                    |                          |           |                |                | 0                       |          |
|   | _ Ov      | id MEDLINE    | E(R) ALL 194     | 6 to June 1 | 8, 2020            |                          |           |                |                | 0                       |          |
|   |           | A Psycinfo 1  | 806 to June V    | Veek 2 202  | 0                  |                          |           |                |                | 0 -                     |          |
|   | ОК        |               |                  |             |                    |                          | Ajo       | uter un groupe | Supprimer le ç | proupe                  |          |

- 1. Accès aux périodiques
- 2. Recherche par mot-clé (titre, auteur, sujet) dans la collection des périodiques
- 3. Recherche dans une ou des bases de données
- 4. Accès aux livres A to Z Drug Facts, Kaplan & Sadock's Comprehensive Textbook of Psychiatry et Turning Knowledge into Action: Practical Guidance on How to Do Integrated Knowledge Translation Research
- 5. Accès aux livres médicaux de référence en français

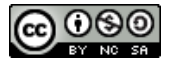

### Interface de recherche

#### **Recherche libre**

Utile pour explorer ou pour les chercheurs débutants. Pour plus d'exhaustivité, il est toutefois préférable d'utiliser la recherche classique.

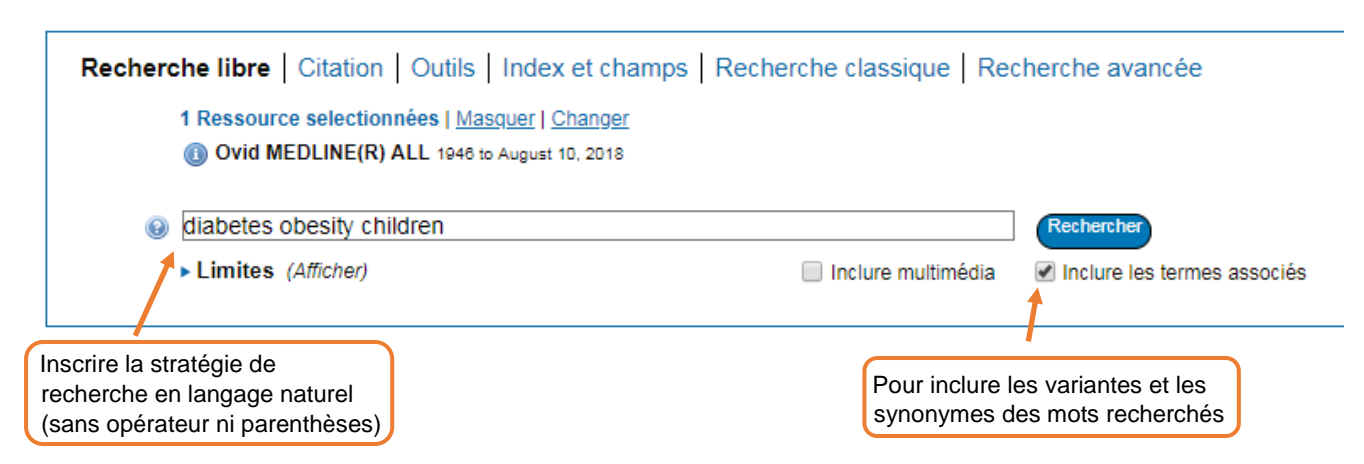

#### **Recherche classique**

Pour faire une recherche par sujet, auteur, titre ou titre de revue, en utilisant le langage d'interrogation d'Ovid (voir la section *Syntaxe de recherche* pour plus d'information sur ce langage l'interrogation)

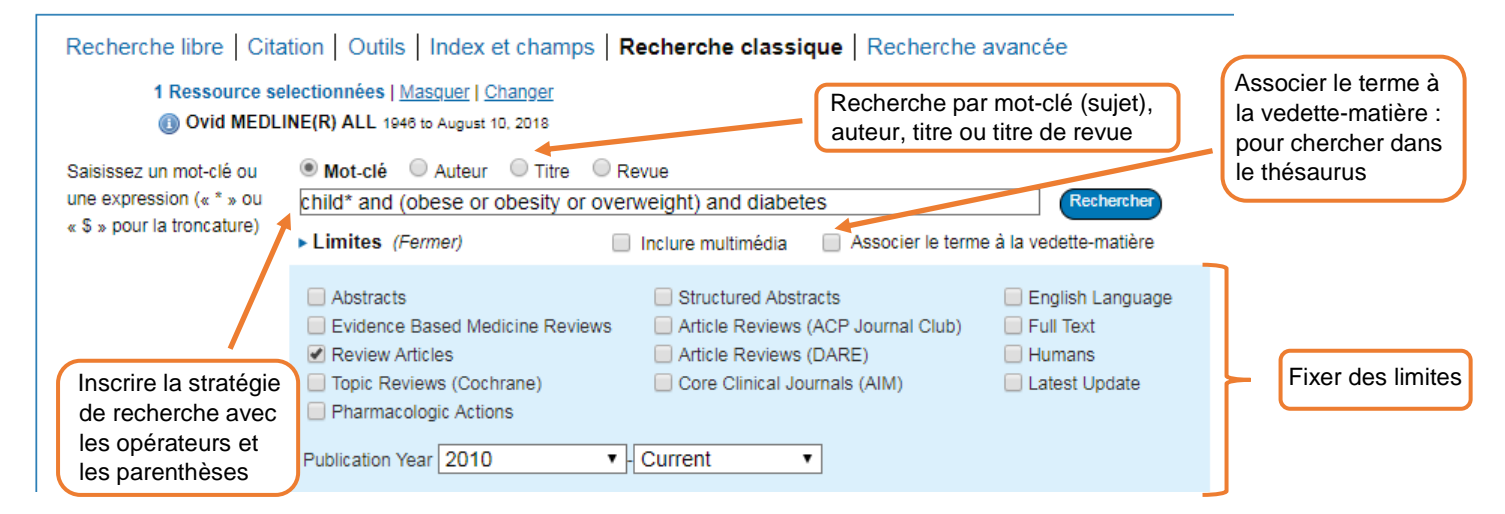

#### Recherche avancée

Chercher à l'aide de boîtes associées à des champs et unies par ET, OU ou NON

| Recherche libr   | e Citation                      | Outils   Index et champs   Recherche classique   Recherche avancée |          |                              |            |
|------------------|---------------------------------|--------------------------------------------------------------------|----------|------------------------------|------------|
| 1 Ress<br>(1) Ov | ource selection<br>id MEDLINE(F | nnées   <u>Masquer   Changer</u><br>) ALL 1946 to August 10, 2018  | <u> </u> | Choix des champs de recherc  | che        |
|                  |                                 | child*                                                             | Title    | •                            |            |
|                  | ET 🔻                            | diabetes                                                           | Title    | T                            |            |
|                  | ET 🔻                            | obesity                                                            | Title    | <b>T</b>                     | Rechercher |
|                  |                                 |                                                                    |          | + Ajouter une nouvelle ligne |            |
| ► Limite         | s (Afficher)                    |                                                                    |          |                              |            |

#### Combiner des recherches

| Re                              | cherc  | her    | Revues            | Livres           | Multimédia           | Mon espace de t     | travail O | vidMD       |  |  |  |
|---------------------------------|--------|--------|-------------------|------------------|----------------------|---------------------|-----------|-------------|--|--|--|
| ▼ Historique des recherches (3) |        |        |                   |                  |                      |                     |           |             |  |  |  |
|                                 | #▲     | Rech   | nerches           |                  |                      |                     | Résultat  | s Type      |  |  |  |
| <b>V</b>                        | 1      | child* | .ti. or exp child | /                |                      |                     | 191803    | 0 Classique |  |  |  |
| V                               | 2      | (obes  | e or obesity or   | overweight)      | ti,ab. or overweigł. | nt/ or exp obesity/ | 31463     | 0 Classique |  |  |  |
|                                 | 3      | (diabe | etes or diabetic  | :*).ti. or exp * | diabetes mellitus/   |                     | 36070     | 6 Classique |  |  |  |
| Er                              | nregis | trer   | Supprimer         | Combiner I       | es choix avec :      | Et Ou               |           |             |  |  |  |

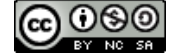

Version originale : Vicky Tessier, Services documentaires de l'INSPQ Adaptée le 2018-08-14 par : Élyse Granger, CIUSSS de la Capitale-Nationale

## Syntaxe de recherche

| Fypression        | La recherche par expression exacte s'applique par défaut en mode avancé (pas besoin de guillemets).                           |
|-------------------|----------------------------------------------------------------------------------------------------|
| Expression        | Ex : gestational diabetes recherchera l'expression exacte "gestational diabetes".                                             |
|                   | Rechercher les documents comportant les deux termes liés par cet opérateur.                                                   |
| AND               | Ex. : children AND overweight                                                                                                 |
| OR                | Rechercher les documents comportant au moins l'un des deux termes liés par cet opérateur                                      |
| UK                | Ex : obesity OR overweight (à utiliser pour la recherche de synonymes)                                                        |
| NOT               | Rechercher les documents contenant le premier terme, mais excluant le deuxième                                                |
| NOT               | Ex : diabetes NOT children (à utiliser avec précaution pour éviter d'exclure des documents pertinents)                        |
|                   | Rechercher les documents comportant deux termes, peu importe leur ordre, séparés par n mots                                   |
| ADJII             | Ex. : tobacco ADJ3 smoking $\rightarrow$ les deux termes sont à au plus trois mots peu importe l'ordre                        |
|                   | Rechercher les documents comportant deux termes consécutifs selon l'ordre indiqué (équivaut à une recherche                   |
| ADJ               | d'expression) Ex. : municipal biosolid* OU municipal ADJ biosolid* = municipal biosolid ou municipal biosolids                |
| EREO              | Spécifier un nombre minimal d'occurrences <i>n</i> d'un mot                                                                   |
| FREG              | Ex. : blood.ab./freq=5 = le mot blood doit apparaître au moins cinq fois dans le résumé                                       |
|                   | Utiliser la troncature illimitée * pour remplacer un ou plusieurs caractères à la fin ou au milieu du mot désiré              |
| * 011\$           | Ex. : <b>poli*s</b> = <i>policies, politics</i> ; "chemical sensitivit*" ( <i>sensitivity/ies</i> ) ;                         |
| Ουφ               | Utiliser la troncature limitée \$n à la fin du mot désiré                                                                     |
|                   | Ex : child <b>\$3</b> = <i>child, child's, children</i> (mais pas <i>childhood</i> )                                          |
| 2 011#            | Sert à remplacer 1 (#) ou 0 à 1 (?) caractère                                                                                 |
| : 0 <i>u</i> #    | Ex. : <b>wom#n</b> = woman, women ; <b>behavio?r</b> = behavior, behaviour                                                    |
| Limitos           | Avec la recherche classique, limiter une requête n (n = n° de la requête dans l'historique) à une date, à une langue          |
| Linites           | Ex. : limit n to yr=1997-2000; limit n to (english or french); limit n to full text (texte intégral dans Ovid)                |
| Union de          | Avec la recherche classique, dans la boîte de recherche, unir des requêtes $n \rightarrow OR/11-14$ ou 11 OR 12 OR 13 OR 14 ; |
| requêtes          | AND/3-4 ou 3 AND 4; 19 NOT 17; (1 OR 2) AND (3 OR 4)                                                                          |
|                   | Avec la recherche classique, limiter une recherche à un ou à des champs spécifiques                                           |
| Champs            | Ex.: ((public OR population) ADJ2 health*).ti,ab,kw. (pour <i>title, abstract</i> ou <i>keywords</i> )                        |
|                   | Cliquer sur Index et champs pour voir la liste des champs et leur code à deux lettres.                                        |
|                   | Avec la recherche classique,                                                                                                  |
| Descriptour       | Descripteur : breast neoplasms/                                                                                               |
| d'un              | Descripteur explosé (descripteur + sous-descripteurs) : exp breast neoplasms/ (ou cocher étendre)                             |
| u un<br>thácourus | Descripteur <b>majeur</b> (sujet principal) : *breast neoplasms/ (ou cocher restreindre)                                      |
| ulesaulus         | Descripteur majeur explosé : exp *breast neoplams/ (ou cocher étendre et restreindre)                                         |
|                   | Descripteur avec un <b>qualificatif</b> : breast neoplasms <b>/th</b> ( <i>th</i> = <i>therapy</i> )                          |
| Dédoublonner      | Permet d'enlever les doublons si la recherche est effectuée dans plus d'une base de données à la fois                         |
| Deububionner      | Cliquer sur <i>Dédoublonner</i> (au-dessous de l'historique de recherche) ou                                                  |
|                   | Avec la recherche classique,dedup n (n = numéro de la requête)                                                                |

## Thésaurus

Le thésaurus d'une base de données contient une liste structurée et normalisée de descripteurs (ou vedettes-matière) utilisés pour identifier les sujets des documents. **Chaque base de données possède son propre thésaurus**. Le thésaurus est accessible en cliquant sur l'onglet *Recherche classique* (cocher l'option *Associer le terme à la vedette-matière*), ou en cliquant sur l'onglet *Outils*. Voici un exemple du thésaurus d'Embase.

| Thésaurus pour hypersensitiv      | /ity                                      | des<br>sélectio<br>ses de            | cripteur<br>nné et tou<br>scripteurs | Base de Rechercher le c | données : <b>Embase</b><br>lescripteur |
|-----------------------------------|-------------------------------------------|--------------------------------------|--------------------------------------|-------------------------|----------------------------------------|
| Combiner les choix avec : OU 👻    | Pour lancer la recherche                  | pius s                               |                                      | comme sujet pr          | incipal Définition                     |
| Sélectionnez le(s) terme(s)       | Vedette-matière                           | Total                                | Etendre                              | Restreindre             | Note lexicale                          |
| (Entrée précédente dans la liste) |                                           |                                      |                                      |                         |                                        |
| hypersalivation                   |                                           | 6060                                 |                                      |                         | 0                                      |
| hypersensibility 🔻                |                                           |                                      |                                      |                         |                                        |
| hypersensitisation <b>v</b>       |                                           |                                      |                                      |                         |                                        |
| hypersensitive response 🔻         |                                           |                                      |                                      |                         |                                        |
| hypersensitiveness V              |                                           |                                      |                                      |                         |                                        |
| Mypersensitivity                  |                                           | 27172                                |                                      |                         | Q                                      |
| [Used For]                        |                                           |                                      |                                      |                         |                                        |
| -                                 | erethism                                  |                                      |                                      |                         |                                        |
|                                   | hyperergic reaction Used for : termes rep | etés (synonym                        | es du des                            | cripteur), qui          |                                        |
|                                   | hyperergy peuvent touterois eth           | e unes pour la<br>s les titres et le | recherch<br>s résumé                 |                         |                                        |
|                                   | hypersensitiveness                        |                                      | orocamo                              | <i></i>                 |                                        |
| Broader Terms]                    | <u>nypersensitiveness</u>                 |                                      | _                                    |                         |                                        |
|                                   | immunopathology Descripteur plus gén      | éral <sub>22163</sub>                |                                      |                         | 0                                      |
| [Narrower Terms]                  |                                           |                                      |                                      |                         |                                        |
|                                   | allergic blepharitis                      | écifiques 19                         |                                      |                         | 0                                      |
|                                   | allergic disease                          | 11676                                |                                      |                         | 0                                      |
|                                   | allergic encephalitis [+NT]               | 1354                                 |                                      |                         | 0                                      |
|                                   | allergic encephalomyelitis [+NT]          | 11164                                |                                      |                         | 0                                      |

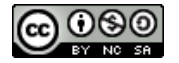

# Affichage et gestion des résultats

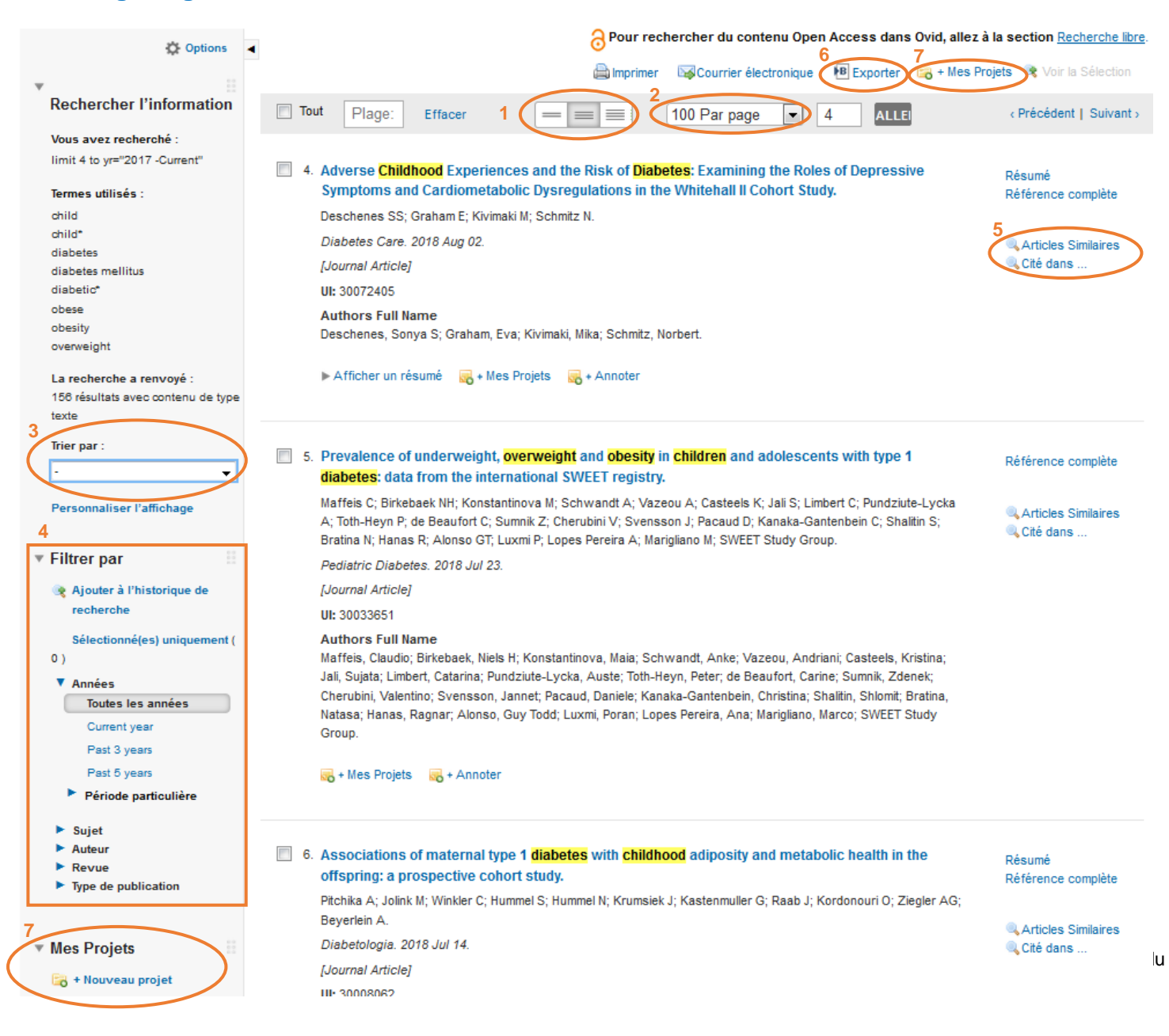

- 1. Affichage des références : 3 options (1-titre seulement, 2-référence détaillée, 3-référence détaillée et résumé)
- 2. Nombre de références par page : 5 à 100
- 3. Trier par : options de tri des références
- 4. Filtrer par année, type de publication, etc.
- 5. Articles similaires ou Cité dans... : utiles pour trouver d'autres résultats pertinents
- 6. Exporter : pour exporter des références dans un logiciel de gestion des références bibliographiques (EndNote, Zotero) ou pour obtenir une liste de références en format Word, PDF ou Excel. Max. 2000 références à la fois.
- 7. Mes projets : sauvegarder des références dans un dossier permanent. Pour ce faire, un compte personnel doit d'abord avoir été créé (voir section suivante).

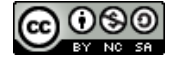

## Sauvegarder et automatiser sa recherche avec Mon espace de travail

#### Il faut d'abord se créer un compte (*Mon compte > Créer un compte*)

|                                                                                                    | -   |          |                   |                   | Mon co            | Mon compte PayPe  | erView Support & Forn | nation Aide | 🖕 Donne votre avis    | Déconnexion                   |
|----------------------------------------------------------------------------------------------------|-----|----------|-------------------|-------------------|-------------------|-------------------|-----------------------|-------------|-----------------------|-------------------------------|
| Rechercher         Revues         Livres         Multimedia         Mon espace de travail         OvidMD           ▼ Historique des recherches (5)         Voir les sauvegarde |     |          |                   |                   |                   |                   |                       |             |                       |                               |
|                                                                                                    | # 🔺 | Rech     | erches            |                   |                   |                   | Résultats             | Туре        | Acti                  | ions                          |
|                                                                                                    | 1   | child*.t | ti. or exp child/ | /                 |                   |                   | 1918030               | Classique   | Afficher d<br>résulta | les ∣Plus <del>▼</del><br>ats |
|                                                                                                    | 2   | (obese   | or obesity or     | overweight).ti,;  | ab. or overweight | / or exp obesity/ | 314630                | Classique   | Afficher d<br>résulta | les Plus <del>▼</del><br>ats  |
|                                                                                                    | 3   | (diabet  | es or diabetic'   | *).ti. or exp *di | abetes mellitus/  |                   | 360706                | Classique   | Afficher d<br>résulta | les ∣Plus <del>▼</del><br>ats |
|                                                                                                    | 4   | 1 and 3  | 2 and 3           |                   |                   |                   | 2373                  | Classique   | Afficher d<br>résulta | les Plus 🔻<br>ats             |
|                                                                                                    | 5   | limit 4  | to yr="2017 -C    | Current"          |                   |                   | 157                   | Classique   | Affiche∟<br>résเ      | Enregistrer<br>Editer         |
| nregistrer : pour sauvegarder sa recherche (sauvegarde permanente ou temporaire 24 heures)                                                                                     |     |          |                   |                   |                   |                   |                       |             |                       |                               |

**Créer une alerte automatique :** pour être avisé par courriels des nouveaux résultats correspondant à sa stratégie de recherche

Créer RSS : pour créer un fil RSS à partir de sa recherche

**Pour relancer un historique sauvegardé :** *Mon compte*  $\rightarrow$  se connecter  $\rightarrow$  *Mon espace de travail*  $\rightarrow$  *Mes profils*  $\rightarrow$  cocher la case correspondant à la recherche désirée  $\rightarrow$  *Exécuter* 

Note : Il n'est pas possible de créer d'alerte ou de fil RSS dans la base EBM Reviews.

| Rechercher                                                        | Revues                           | Livres                    | Multimédia                                                                                       | Mon espace de travail OvidMD                                                                                                    |                                      |
|-------------------------------------------------------------------|----------------------------------|---------------------------|--------------------------------------------------------------------------------------------------|----------------------------------------------------------------------------------------------------|--------------------------------------|
|                                                                   |                                  |                           |                                                                                                  | A Mes Projets   Mes profils   Mes alertes de sommaire                                                                                  |                                      |
| Recherche des ter                                                 | mes saisis<br>1                  | 0                         | Tous les projets                                                                                 | Rechercher B                                                                                                    |                                      |
| Gérer les projets<br>Nom ▼<br>Caransfert de conna<br>Corthophonie | Élémer<br>iis 123<br>25          | its Mod<br>2018-<br>2018- | Actions Diab<br>Nouveau projet<br>Nouveau dossier<br>Créer une citation<br>Télécharger un fichie | er (s) 100 élément(s)                                                                                                    | que 🕫 Exporter 💥 Supprimer           |
| Diabète gestationne                                               | el 100                           | 2018-                     | Aug-14<br>Tri<br>10                                                                              | nr par:<br>▼<br>par page ↓                                                                                                    | 1 2 3 4 5 10 🔌 🕨                     |
| 0.                                                                | 0 sur 50 Mo d                    | le stockaç                | je utilisé                                                                                       | <ol> <li>Role of serum biomarkers to optimise a validated clinical risk prediction tool<br/>for gestational diabetes.</li> </ol>       | Résumé<br>Référence complète         |
| Corbeille                                                         |                                  |                           |                                                                                                  | Abell SK; Shorakae S; Boyle JA; De Courten B; Stepto NK; Teede HJ; Harrison CL.                                                        |                                      |
| Vider la c<br>Les messages se                                     | orbeille mainte<br>trouvant dans | enant<br>la corbeil       | le                                                                                               | Australian & New Zealand Journal of Obstetrics & Gynaecology. 2018 Jun 14.<br>[Journal Article]                                        | 🔍 Articles Similaires<br>🔍 Cité dans |
| pen<br>30 jours seront au                                         | idant plus de<br>utomatiquemer   | nt supprim                | és                                                                                               | UI: 29900538<br>Authors Full Name                                                                                                    |                                      |
| Supprimées Dossie Éléments supprimés                              | ers<br>s                         | 2018-/<br>2018-/          | Aug-14<br>Aug-14                                                                                 | Abell, Sally K; Shorakae, Soulmaz; Boyle, Jacqueline A; De Courten, Barbora; Stepto,<br>Nigel K; Teede, Helena J; Harrison, Cheryce L. |                                      |
| L                                                                 |                                  |                           |                                                                                                  | 🔻 Afficher un résumé 🥢 + Annoter                                                                                                    |                                      |

#### A. Mes projets

- 1. Gérer les projets
  - Nouveau projet : pour regrouper des références portant sur un même sujet
  - Nouveau dossier : pour créer un sous-dossier à l'intérieur d'un projet
  - Télécharger le fichier : Word, PDF
- 2. Modifier : renommer un projet, changer sa description, télécharger l'activité, obtenir un lien permanent (URL) ou supprimer le projet
- 3. Annoter : pour annoter une référence
- B. Mes profils : Gérer les recherches sous forme de sauvegardes permanentes, d'alertes ou de fils RSS

Pour plus d'information sur l'utilisation de la plateforme Ovid, communiquez avec la Bibliothèque du CIUSSS de la Capitale-Nationale : **Téléphone :** 418 529-4777, poste 20618 (installation Sacré-Cœur) ou 418 821-9576 (installation IUSMQ) **Courriel :** <u>biblio.ciussscn@ssss.gouv.qc.ca</u> **Site Web :** <u>www.ciussscn.ca/bibliotheque</u>

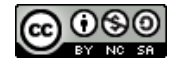